# energy Orbit Lightning

A New Platform

Darlene Weber-Scott, Technical Specialist

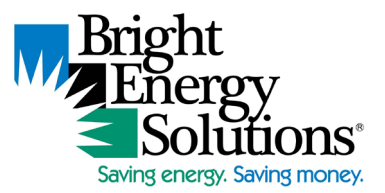

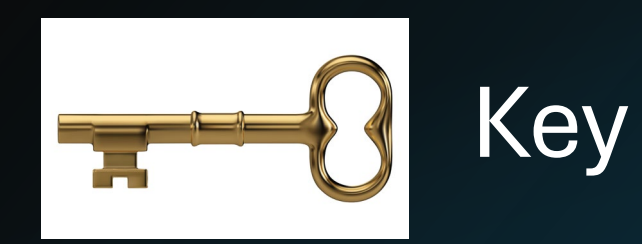

Please feel free to open your mic to ask a question or send a question via the chat window. If you are not asking a question, please stay muted to cut down on background noise.

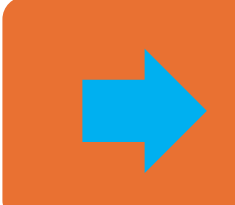

Items identified with a blue arrow are relocated from energyOrbit Classic to energyOrbit Lightning

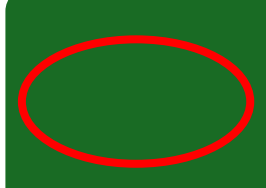

Items identified with a red oval are new features or methods in energyOrbit Lightning.

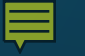

# Why?

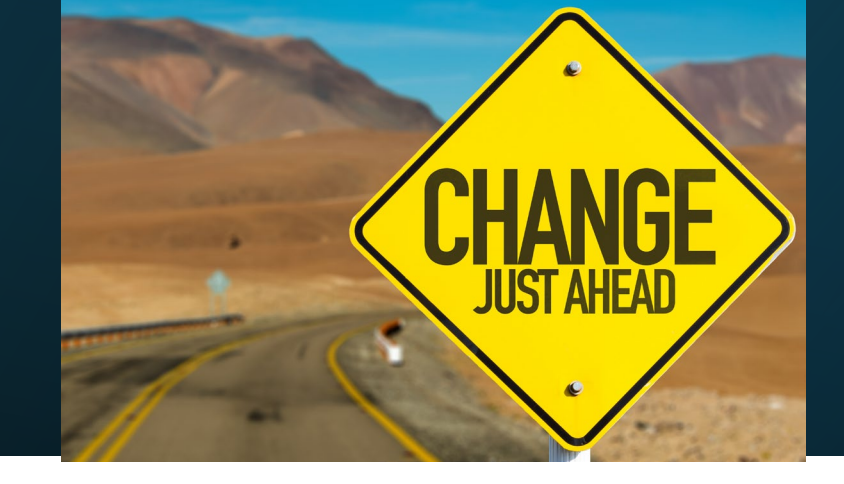

The Classic platform is no longer being supported by Salesforce.

"I cannot say whether things will get better if we change; what I can say is they must change if they are to get better."

Georg C Lichtenberg

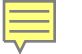

# Out with the Old – Home Screen

• If your home screen doesn't automatically convert to the Lightning version when you log in. Click this link to activate it.

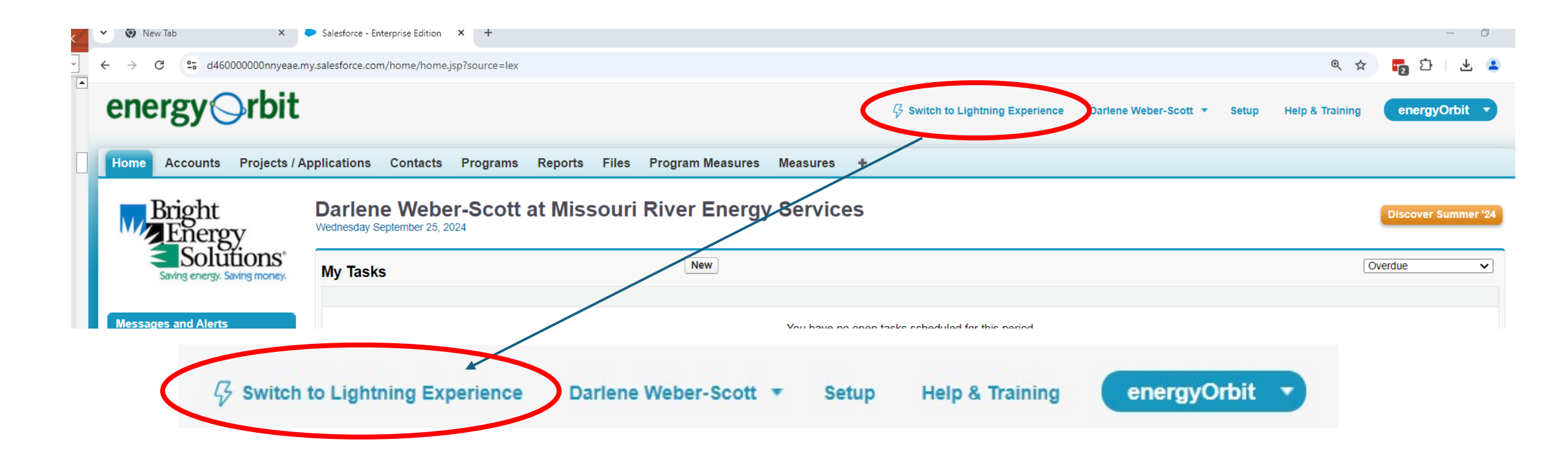

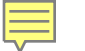

# Out with the Old – maybe not

• If your have a problem that you can't figure out, you can bail out to the Classic version. We believe this option will be sunset on December 31 so we encourage you to not bail unless you must.

| Vew Tab X P Home   Salesforce X +                                                                 | - o ×       |
|---------------------------------------------------------------------------------------------------|-------------|
| ← → C S d46000000nnyeae.lightning.force.com/lightning/page/home?0.source=alohaHeader              | ★ 🔤 🏹 🖣 🗧 : |
| <ul> <li></li></ul>                                                                               |             |
| OISPEAR DENSITY       Comfy       Compact       Switch to Salesforce Classic O       Add Username |             |

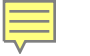

# Out with the Old – Home Screen

| Account       Projects / Application       Contacts       Program       Reports       Files       *         Interview       Visit / Application       Contacts       Program       Reports       Files       *         Interview       Visit / Application       Contacts       Program       Reports       Files       *         Interview       Visit / Application       Contacts       Program       Reports       Files       *         Interview       Visit / Application       Contacts       Reports       Files       *       Contacts       Files       *         Interview       Contacts       Reports       Reports       Reports       Reports       Contacts         Reports       Contacts       Reports       Reports       Reports       Reports       Contacts         Reports       Contacts       Reports       Reports       Reports       Reports       Contacts         Reports       Contacts       Reports       Reports       Reports       Reports       Reports       Reports       Reports       Reports       Reports       Reports       Reports       Reports       Reports       Reports       Reports       Reports       Reports       Reports       Reports       Reports<                                                                                                    | → C 😋 d46000000nnyea                                                | e.my.salesforce.com/home/home.jsp               |                    |                  |                       |                          | Q 🖈 🔽 🗗                                                                           |
|----------------------------------------------------------------------------------------------------|---------------------------------------------------------------------|-------------------------------------------------|--------------------|------------------|-----------------------|--------------------------|-----------------------------------------------------------------------------------|
| Visit Source     Visit Source     Visit Source     Visit Source     Visit Source       Stand Advance     Image: Source     Image: Source     Image: Source     Image: Source       Stand Advance     Image: Source     Image: Source     Image: Source     Image: Source       Stand Advance     Image: Source     Image: Source     Image: Source     Image: Source       Stand Advance     Image: Source     Image: Source     Image: Source     Image: Source       Stand Advance     Image: Source     Image: Source     Image: Source     Image: Source       Stand Advance     Image: Source     Image: Source     Image: Source     Image: Source       Stand Advance     Image: Source     Image: Source     Image: Source     Image: Source       Stand Advance     Image: Source     Image: Source     Image: Source     Image: Source       Stand Advance     Image: Source     Image: Source     Image: Source     Image: Source       Stand Advance     Image: Source     Image: Source     Image: Source     Image: Source       Stand Advance     Image: Source     Image: Source     Image: Source     Image: Source       Stand Advance     Image: Source     Image: Source     Image: Source     Image: Source       Image: Source     Image: Source     Image: Source     Ima                                                                                                    | me Accounts Projects /                                              | Applications Contacts Program                   | ns Reports Files 🕂 |                  |                       |                          |                                                                                   |
| Second Math     Note     Outlook       Second Math     Note     Note to open tasks scheduled for this period.       Second Math     Second Math     Second Math       Second Math     Second Math     Second Math       Second Math     Second M                                                                                                    | Bright<br>Energy                                                    | Vida Iten at Missour<br>Tuesday August 20, 2024 | ri River Energy Se | ervices          |                       |                          | Discover Summer "                                                                 |
| sege and Aleres<br>and the concer, tagging<br>and show to concer, tagging<br>and show to concer, tagging<br>and the concer, tagging<br>and show to concer, tagging<br>and tagging<br>and | Saving energy. Saving money.                                        | My Tasks                                        |                    | New              |                       |                          | Overdue                                                                           |
| Index shared A new years is on shared A new years is on shared A new years is one shared A new years is one one years is new years is one one years is new years is one one years is new years is one one years is new years is new years i                                                                                                    | sages and Alerts                                                    | 1                                               |                    | You I            | nave no open tasks so | heduled for this period. |                                                                                   |
| page from the Bright Berght<br>into is team<br>■ of bits team<br>■ of bits team<br>■ of bits team ALSASHFT Line-Lios<br>Bright Bonder<br>Bright Bonder     | mber is here! A new year is                                         |                                                 |                    |                  |                       |                          |                                                                                   |
| As of 77/2021 8 26 AM. Displaying data as Vida Hen.          ch       YTD Linectifives Paid       YTD KW Goals       YtD KWh Goals         weithing code       Sum of MRES XWX WITH       Sum of MRES XWX WITH       Sum of State XWh X         mini Linka       Weithington Pu.       Sum of MRES XWX WITH       Sum of State XWh X         Members Only Page       Stome Page       Sum of Total       Sum of Total         Stome Page       Stome Page       Stome Page       Calendar         rittens       RTH-085133_R-HVAC24       Calendar       Calendar         with Installation - Central C       Calendar       Calendar       Calendar         mini AcASHP Tune Uno page State XHD Key State State XHD Key State XHD Key State XHD K                                                                                                    | ays from the Bright Energy<br>ions team!                            | Dashboard                                       |                    | Refresh          |                       |                          | Customize Pa                                                                      |
| Image: Search and Search and Search                                                                                                    |                                                                     | As of 7/7/2021 8:26 AM. Displaying data         | as Vida Iten.      |                  |                       |                          |                                                                                   |
| Image: Search.       Image: Search.       Image                                                                                                    | h                                                                   | YTD Incentives Paid                             | YTD kW Goals       |                  | YTD kWh Goals         |                          |                                                                                   |
| cect Search.   ont Links   Home Page   Members Only Page   S Home Page   Gelerdar                                                                                                    | Go!                                                                 | 1                                               | Utility Code       | Sum of MRES kW % | Utility Code          | Sum of State kWh %       |                                                                                   |
| In Links   ome Page<br>Home Page<br>alendar   tiens   Tth - 065133 - R-HVAC-24<br>onald & Patricia Bents<br>ality Installation - Central<br>ality Installation - Central                                                                                                    | ed Search                                                           |                                                 | WRTH               | 63               | WRTH                  | 16                       |                                                                                   |
| t Items TH - 066133 - R-HVAC-26 model & Patricia Bents ality Installation - Central ality Installation - Central ality Installation - Central taid & Patricia Bents tH - 066131 - R-HVAC-26 tral AC/ASHP Tune-Up glas Brouwer tral AC/ASHP Tune-Up glas Brouwer TH - 066130 - R-HVAC-24 tral Model R - Magnet R - Magnet R - Ma                                                                                                    | n Links<br>ome Page<br>embers Only Page<br>Home Page<br>alendar     | Worthington Pu                                  | .823.90<br>0<br>1t |                  |                       |                          |                                                                                   |
| ality installation - Central       fodg 8202024       Image: Second second seco                                                                                                    | t Items<br>ITH - 066133 - R-HVAC-24<br>onald & Patricia Bents       | Calendar                                        |                    |                  |                       |                          | Calendar Help                                                                     |
| You have no events scheduled for the next 7 days.         Sum Mon Tue Wed Thu F           You have no events scheduled for the next 7 days.         Sum Mon Tue Wed Thu F           Intal & Patricia Bents         T1 + 066131 - R-HVAC-24         11 2 13 14 15 11           Updias Brouwer         18 19 20 21 22 22 26 27 28 29 30         22 29 30           updias Brouwer         Intal AC/ASHP Tune-Up         Intel AC/ASHP Tune-Up           updias Brouwer         Intal AC/ASHP Tune-Up         Intal AC/ASHP Tune-Up           updias Brouwer         Intal AC/ASHP Tune-Up         Intal AC/ASHP Tune-Up                                                                                                    | ality Installation - Central                                        | Today 8/20/2024                                 |                    |                  |                       |                          | < August 2024                                                                     |
| Lates A = ratio & zents       11       12       13       14       15         TH1 - 06311.7 - R-HVAC-24       25       27       28       29         uplas Brouwer       25       27       28       29         ntral ACASHP Tune-Up       11       17       17       18       19         utgal ACASHP Tune-Up       11       17       17       17       17         utgal ACASHP Tune-Up       11       17       17       17       17         uplas Brouwer       11       17       17       17       17         uplas Brouwer       11       12       13       14       15       17         uplas Brouwer       11       12       13       14       15       17         uplas Brouwer       11       12       13       14       15       17         uplas Brouwer       11       12       14       17       17       17         uplas Brouwer       11       13       14       15       17       17         uplas Brouwer       11       15       17       17       17       17         uplas Brouwer       11       15       16       17       17 <td>ality Installation - Central</td> <td>You have no events scheduled for th</td> <td>he next 7 days.</td> <td></td> <td></td> <td></td> <td>Sun Mon Tue Wed Thu Fri Sa<br/>28 29 30 31 01 02 03<br/>04 05 06 07 08 09 10</td>                                                                                                    | ality Installation - Central                                        | You have no events scheduled for th             | he next 7 days.    |                  |                       |                          | Sun Mon Tue Wed Thu Fri Sa<br>28 29 30 31 01 02 03<br>04 05 06 07 08 09 10        |
| httal AC/ASHP Tune-Up<br>httal AC/ASHP Tune-Up<br>uglas Brouwer<br>ITH - 068/100 - R-HVAC-24<br>with Worker                                                                                                    | naio & Patricia Bents<br>RTH - 066131 - R-HVAC-24<br>ouglas Brouwer |                                                 |                    |                  |                       |                          | 11 12 13 14 15 16 17<br>18 19 <mark>20</mark> 21 22 23 24<br>25 26 27 28 29 30 31 |
| ggas strouwer<br>ITH - 068100 - R-HVAC-24<br>mie Mivner                                                                                                    | ntral AC/ASHP Tune-Up<br>ntral AC/ASHP Tune-Up                      |                                                 |                    |                  |                       |                          | 173                                                                               |
|                                                                                                    | uglas brouwer<br>RTH - 066100 - R-HVAC-24<br>ngie Mixner            |                                                 |                    |                  |                       |                          |                                                                                   |
| ality Installation - Central                                                                                                    | ality Installation - Central                                        |                                                 |                    |                  |                       |                          |                                                                                   |

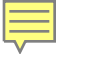

# In with the New – Home Screen

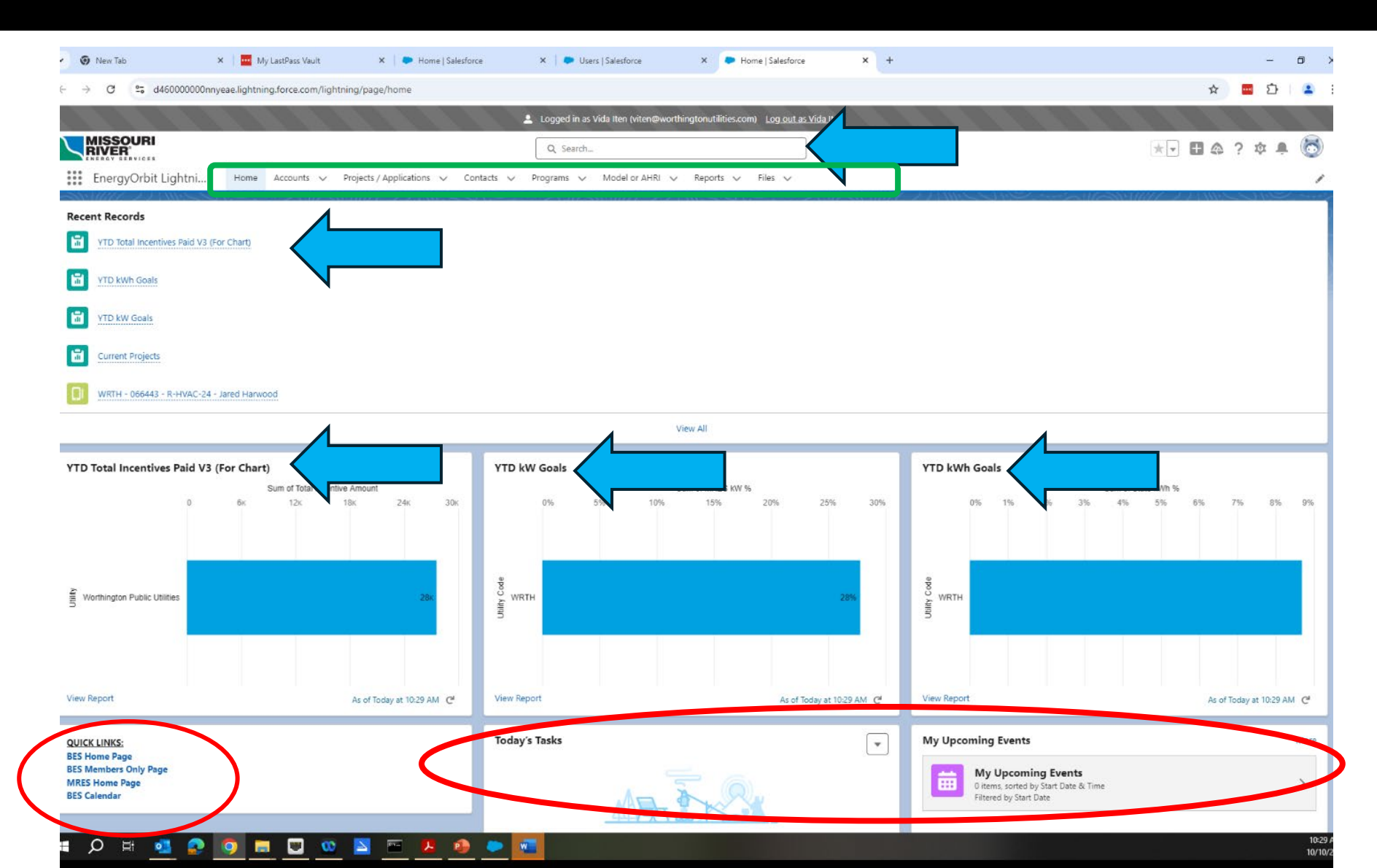

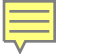

# Out with the Old – Account Page

| ← → C == d460000000nnyeae.r                         | ny.salesforce.co                                                        | om/001?fcf=00B46000007                                                                                                 | ZVZe                                                                      |                                                                                           |                                                                          |                                                          |                                                                                                    |                                                                                             | ୍                                                                                                    | . 🖈 📭 🗅                                                                                                    |
|-----------------------------------------------------|-------------------------------------------------------------------------|----------------------------------------------------------------------------------------------------|---------------------------------------------------------------------------|-------------------------------------------------------------------------------------------|--------------------------------------------------------------------------|----------------------------------------------------------|----------------------------------------------------------------------------------------------------|---------------------------------------------------------------------------------------------|----------------------------------------------------------------------------------------------------|----------------------------------------------------------------------------------------------------|
| energy                                              | Logged in as Vida Iten (viten@worthingtonutilities.com)                 |                                                                                                    |                                                                           |                                                                                           |                                                                          |                                                          |                                                                                                    |                                                                                             |                                                                                                    |                                                                                                    |
| chergy Gibit                                        |                                                                         |                                                                                                    |                                                                           |                                                                                           |                                                                          | Vida Iten 🔻 Se                                           | etup Help & Training                                                                                 | energyOrbit 🔻                                                                               |                                                                                                    |                                                                                                    |
| Home Accounts Projects / A                          | Home Accounts Projects / Applications Contacts Programs Reports Files + |                                                                                                    |                                                                           |                                                                                           |                                                                          |                                                          |                                                                                                    |                                                                                             |                                                                                                    |                                                                                                    |
| Bright                                              | AI                                                                      | I Customer Accounts                                                                                                    | S Clor                                                                    | ne   Create New View                                                                      |                                                                          |                                                          |                                                                                                    |                                                                                             |                                                                                                    | 0                                                                                                    |
| Energy                                              | New Acc                                                                 |                                                                                                    |                                                                           |                                                                                           |                                                                          |                                                          | A B C D E F G                                                                                        | H   I   J   K   L   M   N   C                                                               | )   P   Q   R   S   T   U   V                                                                                  | W X Y Z Other All                                                                                           |
| Solutions                                           |                                                                         | ount                                                                                                    |                                                                           |                                                                                           |                                                                          |                                                          |                                                                                                    |                                                                                             |                                                                                                    |                                                                                                    |
| Saving energy. Saving money.                        | Action                                                                  | Account Name ↑                                                                                                    | Account Number                                                            | Install Street                                                                            | Install City                                                             | Service Status                                           | MRES Rep                                                                                             | Primary Contact Pho                                                                         | Account Record Type                                                                                            | Utility                                                                                                    |
| Saving energy. Saving money.                        | Action<br>Edit   Del                                                    | Account Name ↑                                                                                                    | Account Number<br>6043500004                                              | Install Street<br>107 12Th Street                                                         | Install City<br>Worthington                                              | Service Status<br>Active                                 | MRES Rep<br>Darlene Weber-Scott                                                                      | Primary Contact Pho<br>(507) 376-6556                                                       | Account Record Type<br>2-Commercial Custo                                                                      | Utility<br>Worthington Public U.                                                                            |
| Saving energy. Saving money.                        | Action<br>Edit   Del<br>Edit   Del                                      | Account Name ↑<br>A & T Tap<br>Aaron & Jensine Kin                                                                     | Account Number<br>6043500004<br>13031600104                               | Install Street<br>107 12Th Street<br>1015 Smith Ave                                       | Install City<br>Worthington<br>Worthington                               | Service Status<br>Active<br>Active                       | MRES Rep<br>Darlene Weber-Scott<br>Darlene Weber-Scott                                               | Primary Contact Pho<br>(507) 376-6556<br>(651) 328-9195                                     | Account Record Type<br>2-Commercial Custo<br>1-Residential Custo                                               | Utility<br>Worthington Public U.<br>Worthington Public U.                                                   |
| Saving energy. Saving money.                        | Action<br>Edit   Del<br>Edit   Del<br>Edit   Del                        | Account Name +<br><u>A &amp; T Tap</u><br><u>Aaron &amp; Jensine Kin</u><br><u>Aaron Hagen</u>                         | Account Number<br>6043500004<br>13031600104<br>36021800103                | Install Street<br>107 12Th Street<br>1015 Smith Ave<br>818 Miles Drive                    | Install City<br>Worthington<br>Worthington<br>Worthington                | Service Status<br>Active<br>Active<br>Active             | MRES Rep<br>Darlene Weber-Scott<br>Darlene Weber-Scott<br>Darlene Weber-Scott                        | Primary Contact Pho<br>(507) 376-6556<br>(651) 328-9195<br>(641) 590-1259                   | Account Record Type<br>2-Commercial Custo<br>1-Residential Custo<br>1-Residential Custo                        | Utility<br>Worthington Public U.<br>Worthington Public U.<br>Worthington Public U.                          |
| Messages and Alerts December is here! A new year is | Action<br>Edit   Del<br>Edit   Del<br>Edit   Del<br>Edit   Del          | Account Name +<br><u>A &amp; T Tap</u><br><u>Aaron &amp; Jensine Kin</u><br><u>Aaron Hagen</u><br><u>Aaron Mormann</u> | Account Number<br>6043500004<br>13031600104<br>36021800103<br>35011100002 | Install Street<br>107 12Th Street<br>1015 Smith Ave<br>818 Miles Drive<br>413 Oxford St W | Install City<br>Worthington<br>Worthington<br>Worthington<br>Worthington | Service Status Active Active Active Active Active Active | MRES Rep<br>Darlene Weber-Scott<br>Darlene Weber-Scott<br>Darlene Weber-Scott<br>Darlene Weber-Scott | Primary Contact Pho<br>(507) 376-6556<br>(651) 328-9195<br>(641) 590-1259<br>(507) 329-3656 | Account Record Type<br>2-Commercial Custo<br>1-Residential Custo<br>1-Residential Custo<br>1-Residential Custo | Utility<br>Worthington Public U.<br>Worthington Public U.<br>Worthington Public U.<br>Worthington Public U. |

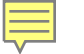

# In with the New – Account Page

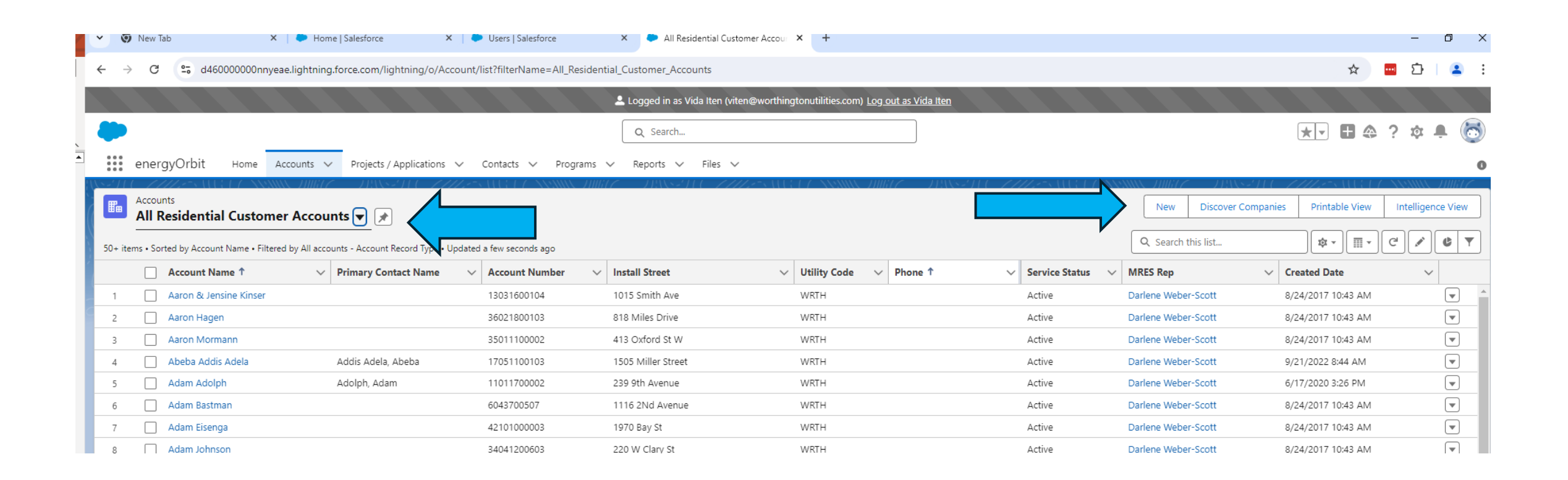

# In with the New – Account Creation Page

- Just a few changes
  - The layout in general is only slightly different from energyOrbit Classic.
  - When selecting a program, if the desired program isn't showing because it wasn't a recently used program enter 2024 rather than \*2024 and the first line will be show me more results for 2024.
  - The Search address is optional, you may use it like Google Maps and it will search for existing addresses or you may skip to manually enter the install address.
  - We have added one new field for a second account holder for joint accounts.
  - If the mailing address and the install address are the same, you can copy the information over to the mailing address by checking the box.

| Details                            |                           |     |                                 |            |
|------------------------------------|---------------------------|-----|---------------------------------|------------|
| * Program Selection (REQUIRED)     |                           | 5   | Additional Account Holder       |            |
| Residential HVAC - 2024            |                           | ×   | Ginger Rogers                   |            |
| *Account Name                      |                           | 5   | * Primer, Contest Disease       |            |
| Fred Rogers                        |                           |     | 507-999-9999                    |            |
| *Account Number 1                  |                           | 5   | Primary Contact Email 🚯         |            |
| 0000123                            |                           |     | won'tyoubemyneighbor@gmail.com  |            |
| *Utility 🕕                         |                           | 5   | Website                         |            |
| B Worthington Public Utilities     |                           | ×   |                                 |            |
| Utility Address                    |                           |     | Service Status (1)              |            |
| This field is calculated upon save |                           |     | Active                          |            |
| Install Address                    |                           | 5   | Notes                           |            |
| 315 Clary                          |                           | ۹   |                                 |            |
| Instantion                         |                           |     |                                 |            |
| 315 Clary Street                   |                           |     | Mailing Address                 |            |
|                                    |                           | _// | Search Address                  |            |
| Install City                       | Install<br>State/Province |     | Mailing Street                  |            |
| Worthington                        | MN                        |     |                                 |            |
| Install Zip/Postal Code            | Install Country           |     |                                 |            |
| 56187                              | United States             |     | Mailin City                     | ng         |
| Manag same as Install Address      |                           | 5   | Mailing City State/             | Province   |
|                                    |                           |     | Mailing Zip/Postal Code Mailing | a Countru  |
|                                    |                           |     | Maining Zip/Postal Code Maining | ig country |

500 Center Av

Moorhead

New Account: 1-Residential Customer

# In with the New – Account Creation Page-C&I Customer

| * Program Selection (REQUIRED)  🕕  |                           | 5   | Account Holder                 | ÷               |
|------------------------------------|---------------------------|-----|--------------------------------|-----------------|
| 😪 C&I Compressed Air - 2024        |                           | ×   | Wanna Makeit                   |                 |
| * Account Name                     |                           | 5   | Primary Contact Name 1         | ÷               |
| Whatchamacallit                    |                           |     | JB Weld                        |                 |
| *Account Number 🕕                  |                           | 5   | * Primary Contact Phone 🕚      | ÷               |
| 9994444                            |                           |     | 999444222                      |                 |
| *Utility 🕕                         |                           | 5   | Primary Contact Email 🕕        | ÷               |
| B Worthington Public Utilities     |                           | ×   | makingwatchmacallits@hotmail.o | com 😶           |
| Utility Address                    |                           |     | Phone                          | ÷               |
| This field is calculated upon save |                           |     | 5072223333                     | 1               |
| Install Address                    |                           | 5   | Website                        |                 |
| 601 Humis                          |                           | Q   |                                |                 |
| install Street                     |                           |     | Service Status 🕚               | ÷               |
| North Humiston Avenue              |                           |     | Active                         | -               |
|                                    |                           | _// | Notes                          |                 |
| Install City                       | Install<br>State/Province |     |                                |                 |
| Worthington                        | MN                        |     |                                | ,               |
| nstall Zip/Postal Code             | Install Country           |     | Mailing Address                |                 |
| 56187                              | United States             |     | Search Address                 | 0               |
| Mailing same as Install Address    |                           |     | Mailing Street                 | ~               |
|                                    |                           | Ł   |                                |                 |
| Corporate Office Location City     |                           | C   |                                | ,               |
| Timbuktu                           |                           |     |                                | Mailing         |
| Corporate Office Location State    |                           | 5   | Mailing City                   | State/Province  |
| MN                                 |                           |     |                                |                 |
|                                    |                           |     | Mailing Zip/Postal Code        | Mailing Country |

# In with the New – Account Creation Page-C&I Customer

|                                          | Search Accounts                       | Q        | Internal Equipment & Processes    |            |                                  |        |   |
|------------------------------------------|---------------------------------------|----------|-----------------------------------|------------|----------------------------------|--------|---|
| General Info                             |                                       |          | Compressed Air System             |            | Painting Processes               |        |   |
|                                          |                                       |          | None                              | •          | None                             |        | - |
| Percent of Utility Load                  | Bright Energy Choices (REC's)         |          | Total Horse Power                 |            | Refrigeration/Cold Storage       |        |   |
|                                          | None                                  | <b>~</b> |                                   |            | None                             |        | - |
| Corporate Office Location City           | Sustainability or Environmental Goals |          |                                   |            | Plastic Manufacturing 🕕          |        |   |
|                                          |                                       |          |                                   |            | Available                        | Chosen |   |
| Cornorate Office Location State          | Number of Electric Meters             |          | VFD Compressor Included in System |            | None                             | •      |   |
|                                          |                                       |          | None                              | •          | Extrusion                        |        |   |
|                                          |                                       |          |                                   |            | Extrasion                        | •      |   |
| Other Locations (City,State)             | Billing Class                         |          | C                                 |            | Molding                          |        |   |
|                                          | None                                  | •        | None                              |            | Laser Cutting                    |        |   |
| Products Produced Locally                | Transformer Owned By                  |          | None                              | *          | None                             |        | - |
|                                          | None                                  | <b>v</b> | Compressor 1: Horsepower          |            | Total Quantity in Vehicle Fleet  |        |   |
| Year Established in Community (YYYY)     | Power Factor Charge                   |          |                                   |            |                                  |        |   |
|                                          | None                                  | •        | Compressor 1: VFD                 |            |                                  |        |   |
| Number of Shifts                         | Other Utility Services                |          | None                              | *          | Number of Evs in Fleet           |        |   |
| None                                     | Available Chosen                      |          |                                   |            |                                  |        |   |
|                                          | Water                                 |          |                                   |            | Level 2 EV Chargers Onsite       |        |   |
| Expansion Plans                          | Water                                 |          | Compressor 2: Type                |            |                                  |        |   |
|                                          | Wastewater 4                          |          | None                              | ▼          | Level 3 (DC Fast Chargers) Onsit | te     |   |
| Future Distributed Energy Resource Plans | Natural Gas                           |          | Compressor 2: Horsepower          |            |                                  |        |   |
|                                          | None                                  |          |                                   |            | Future EV Plans                  |        |   |
|                                          |                                       |          | Compressor 2: VFD                 |            |                                  |        |   |
|                                          | MRES Ranking                          |          | None                              | *          | Other Info                       |        |   |
|                                          | None                                  | •        |                                   |            |                                  |        |   |
|                                          | MRES Preventive Maintenance 0         |          |                                   |            |                                  |        |   |
|                                          | Available Chosen                      |          | Compressor 3: Type                | ]          |                                  |        |   |
|                                          | Compressed Air Leak                   |          | None                              | •          |                                  |        |   |
|                                          |                                       |          | Compressor 3: Horsepower          | Cancel Sav | ve & New Save                    |        |   |
| Cancel Sa                                | ave & New Save                        |          | (218) 299-5400 500                | Center Ave | Moo                              | rhead  | N |
|                                          |                                       |          | (210) 200 0100 000                |            | WIOO                             |        |   |

# New Customer Account Page and How to Start a Project

- Account summary at the top
- Now in tabular format.

Ę

- Select the Program as before
- Initiate EE Project is on the top right of the page.

| : | Fre                                                                                                    | ount<br>ed Rogers     | 19400 - 70061 <del>7</del> |                                        |              |                                                        |       | 17 XXXXXX JIIII 7                          | Edit Initiate EE Project New Note 💌       |
|---|----------------------------------------------------------------------------------------------------|-----------------------|----------------------------|----------------------------------------|--------------|--------------------------------------------------------|-------|--------------------------------------------|-------------------------------------------|
|   | Туре                                                                                                    | Phone<br>507-999-9999 | Website                    | Account Owner<br>Darlene Weber-Scott 🔊 | Industry     | Install Address<br>123 Elm St<br>Worthington, MN 56187 |       |                                            |                                           |
|   | Projects                                                                                                    | (Customer) (4) 🛛 🕲    | Contacts (1)               | Notes & Attachments (0)                | Project Payn | nents (0) 🚺 Sites (1)                                  |       | Account Notes (0)                          |                                           |
|   | Accoun                                                                                                    | t Details Pro         | ject Creation Info         | rmation System Informati               | on Relate    | d Contacts, Projects, A                                | Payme | nt Information                             |                                           |
|   | Jela                                                                                                    | IIIS                  |                            |                                        |              |                                                        |       |                                            |                                           |
|   | Program S<br>Resident                                                                                                    | Selection (REQUIRED)  | $\mathbf{\mathcal{I}}$     |                                        |              |                                                        | , dat | Additional Account Holder<br>Ginger Rogers |                                           |
|   | Account Account Accoun | gers                  |                            |                                        |              |                                                        |       | Primary Contact Phone 0<br>507-999-9999    |                                           |
|   | Account N<br>9000000                                                                                                    | Number 🕕              |                            |                                        |              |                                                        |       | Primary Contact Email 0<br>fr-gr@gmail.com |                                           |
|   | Utility 🕻                                                                                                    |                       |                            |                                        |              |                                                        |       | Website                                    |                                           |
|   |                                                                                                    |                       |                            |                                        |              |                                                        |       |                                            | Initiate EE Project     Edit     New Note |

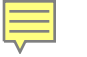

# **Entering the Project Information**

|   | Create Project                                                      | X                     |                                       |                         |                      |                                                |                   |
|---|---------------------------------------------------------------------|-----------------------|---------------------------------------|-------------------------|----------------------|------------------------------------------------|-------------------|
|   | A new project will be created for program: Residential HVAC - 2024. |                       |                                       |                         |                      |                                                |                   |
|   |                                                                     | Cancel Create Project | Project / Application<br>WRTH - 06659 | 7 - R-HVAC-24 - Fred R  | ogers                |                                                |                   |
| L |                                                                     |                       | Project Measures (0)                  | Notes & Attachments (0) | Project Payments (0) | Project / Application Hist     Mork Orders (1) | Project Notes (0) |

- After Initiating an EE project, a confirmation that you have created a new project pops up.
- Move to the **Project Status** tab to enter the primary contractor, project cost, the application received date and project completion date that you have done in the past.

| Project Measures (0) Notes & Attachments (0) Project Paymer           | nts (0) 🔹 Proje | ect / Application Hist 🔋 Work Orders (1) | Project Notes (0) |            |
|-----------------------------------------------------------------------|-----------------|------------------------------------------|-------------------|------------|
| Project Status MRES Project Summary Payment                           | Details Pre-    | -Approval System Info                    | ヨロイニフォロビ あい ルー    | 1 4        |
| ✓ Section                                                             |                 |                                          |                   |            |
| Project / Application Name<br>WRTH - 066597 - R-HVAC-24 - Fred Rogers | 1               | Project Status 0<br>Application Received |                   | /          |
| Program ①<br>Residential HVAC - 2024                                  | 1               | Authorize Incentive 0                    |                   | 1          |
| Account<br>Fred Rogers                                                | 1               | Reset Application                        |                   |            |
| Account Number<br>9000000123                                          |                 | Hold                                     |                   |            |
| Primary Project Contact  Fred Rogers                                  |                 | Hold Reason (Other): 0                   |                   | 1          |
| Primary Contractor                                                    | 1               | Deny 0                                   |                   | 1          |
| Project Cost (\$)                                                     | 1               | Deny Reason (Other): 0                   |                   | /          |
| Received Date                                                         | 1               | Included Measures Description            |                   | 1          |
| Installation Date                                                     | /               | Record Type<br>Residential               |                   | f n<br>n f |
| Project is Self-Installed                                             | 1               |                                          |                   |            |
| Customer or Alt Payee Account                                         | 1               |                                          |                   |            |
| Included Measure Description (TEXT)                                   |                 |                                          |                   |            |

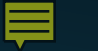

# New Project Page – Project Measures

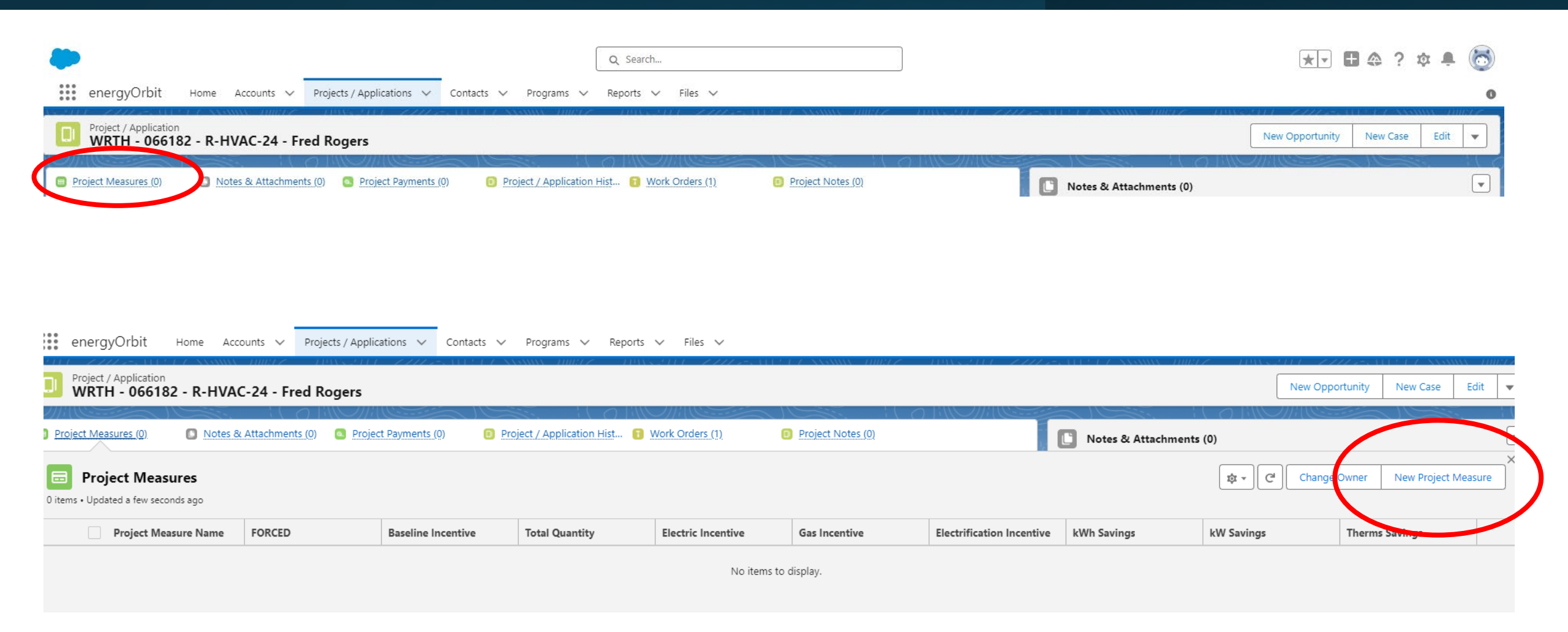

#### 

# Project Measure Page – same old, same old

| ← → C 2 d46000000nnyeae.lightning.force.com/one/one.app#eyJjb21wb25IbnREZWYiOiJvbmU6YWs | xvaGFQYWdlliwiYXR0cmlidXRlcyl6eyJhZGRyZXNzljoiL3NlcnZsZXQvc2VydmxldC5JbnRlZ3JhdGlvbj9saWQ9MDBiNDYwMDAwMDBUTE5XJmVpZD1hME9QbzA 😽 |       | <b>.</b> : |
|-----------------------------------------------------------------------------------------|----------------------------------------------------------------------------------------------------|-------|------------|
| •                                                                                       | Q Search                                                                                                    | ? 🏚 🐥 | 6          |
| energyOrbit Home Accounts V Projects / Applications V Contacts V Programs V             | Reports 🗸 Files 🗸                                                                                                    | Setup | 0          |
| Project Measure Edit New Project Measure                                                |                                                                                                    |       |            |

#### « Back to Project / Application

Dual Fuel Air-Source Heat Pump

Project Measure Information Project WRTH - 066182 - R-HVAC-24 - Fred Rogers Select Measure Measure Name Equipment Type Measure Type Enter filter criteria ~  $\mathbf{v}$ Air-Source Heat Pump Air Source Heat Pump ASHP Air-Source Heat Pump (Dual Fuel Tax Credit) Air Source Heat Pump ASHP Air-Source Heat Pump (Tax Credit) Air Source Heat Pump ASHP Central AC Air Conditioning Central AC Central AC 18+ SEER2 Air Conditioning Central AC Central AC/ASHP Tune-Up AC/ASHP Tune-up AC/ASHP Tune-Up DesuperHeater Geothermal Heat Pump Desuperheater Direct Geoexchange (DGX) Geothermal Heat Pump DGX

ASHP

Air Source Heat Pump

Ŧ

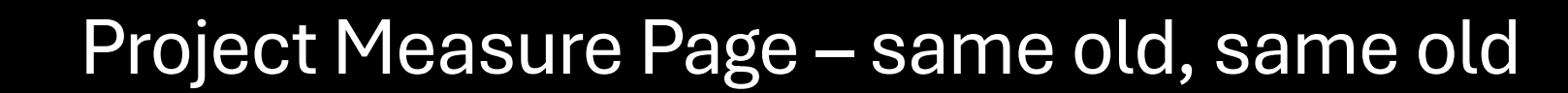

|                                                | Q Search                                                 |                                         | *• 🖬 🚓 ? 🌣 🐥 🄇                           |
|------------------------------------------------|----------------------------------------------------------|-----------------------------------------|------------------------------------------|
| energyOrbit Home Accounts V Projects / App     | lications 🗸 Contacts 🗸 Programs 🗸 Reports 🗸 Files 🗸 Meas | sures 🗸                                 |                                          |
| ality Installation - Air-Source Heat Pump      | QI - Central ASHP                                        | Heat Pump                               |                                          |
| ality Installation - Dual Fuel ASHP            | QI - Central ASHP                                        | Heat Pump                               |                                          |
| ality Installation ASHP (Dual Fuel Tax Credit) | QI - Central ASHP                                        | Heat Pump                               |                                          |
|                                                |                                                          |                                         | •                                        |
| stallation Details                             |                                                          |                                         | <ul> <li>Required Information</li> </ul> |
| Project Measure Name Ouality In                | stall-àir Source Heat Pump (Tay Credi                    | Statur o Included                       | ~                                        |
|                                                |                                                          | 5005 -                                  |                                          |
| Quantity 0 1                                   | Per Unit                                                 |                                         |                                          |
| uipment Model Details                          |                                                          |                                         |                                          |
| Model or AHRI 💿 10021144                       | Select Clear                                             |                                         |                                          |
| - Central ASHP Parameters                      |                                                          |                                         |                                          |
| Occupancy Classification * Residential         | ~                                                        | Other Occupancy (please enter)          |                                          |
| Serial Number (Outdoor Unit) *                 |                                                          | Serial Number (Indoor Unit)  1524G04478 |                                          |
| Manufacturer (Outdoor Unit)                    |                                                          | Manufacturer (Indoor Unit) 🔍            |                                          |
| Model Number (Outdoor Unit)                    |                                                          | Model Number (Indoor Unit) 🚳            |                                          |
| Reference Number Not Found 🔍 🗌                 |                                                          | Size (Tons) 🔍                           |                                          |
| Start-up/Testing Date * 9/9/2024               | [ 9/25/2024 ]                                            | Outdoor Temperature 🔍 🎽 64              |                                          |
| SEER                                           |                                                          | HSPF                                    |                                          |
| SEER2                                          |                                                          | HSPF2                                   |                                          |
| EER                                            |                                                          | Total Incentive Override 🔍              |                                          |
| EER2                                           |                                                          |                                         |                                          |

# New Project Page – Projects Tab

Ę

• Now when you click the Projects(Customer) tab a list of projects appears. You can proceed to the project by clicking the project from the list.

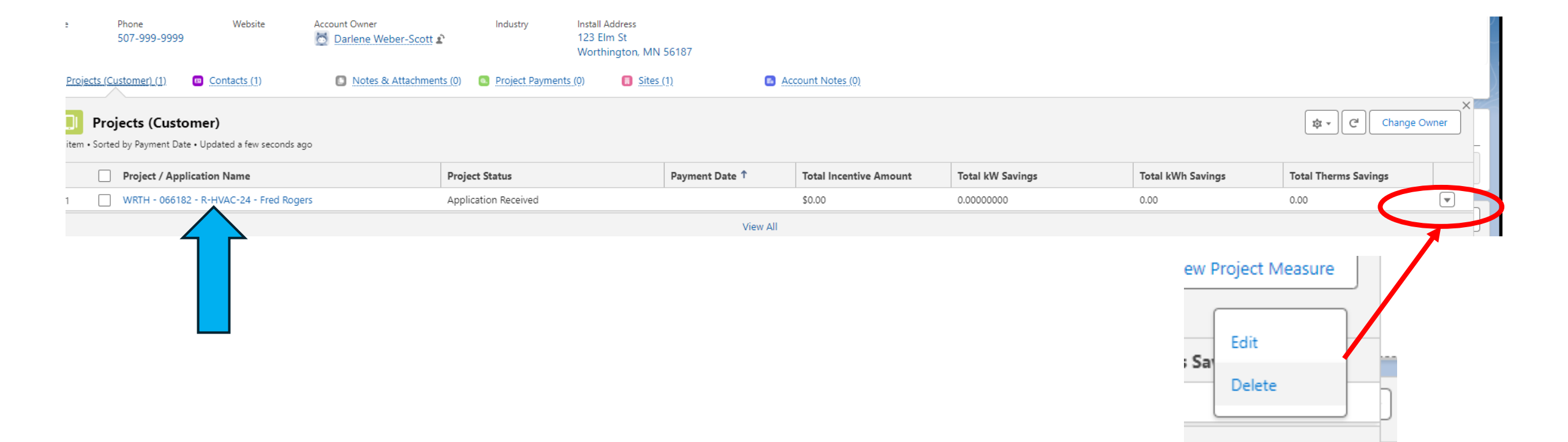

#### ■

# Attachments

Add documents by clicking the upload files box. Now you can add more than one document at a time!!

| ← → C                                                                                                    | ology_Projectc/a0OPo000008F5IyMAC/view           |                   |                         | ☆ 🔤 🎦 🛯 😩 🗄                     |
|----------------------------------------------------------------------------------------------------|--------------------------------------------------|-------------------|-------------------------|---------------------------------|
| ٠                                                                                                    | Q Search                                         |                   |                         | *• 🖩 🏘 ? 🌣 🐥 🐻                  |
| energyOrbit Home Accounts $\checkmark$ Projects / Applications $\checkmark$                                                          | Contacts 🗸 Programs 🗸 Reports 🗸 Files 🗸          |                   |                         | 0                               |
| Project / Application<br>WRTH - 066182 - R-HVAC-24 - Fred Rogers                                                                     |                                                  |                   |                         | New Opportunity New Case Edit - |
| Notes & Attachments (0) Project Payments      Notes & Attachments      O items • Sorted by Last Modified • Updated a few seconds ago | (0) Project / Application Hist 1 Work Orders (1) | Project Notes (0) | Notes & Attachments (0) | ▼                               |
| Title                                                                                                    | Created By                                       | Last Modified ↓   | Size                    |                                 |
|                                                                                                    | No iter                                          | ns to display.    |                         |                                 |
| Portal                                                                                                    | Post-Inspection Required                         | /iew All          | Activity History (0)    |                                 |

# Project Page – Sending an email

| ▼ 🐼 New Tab × ● WRTH - 066182 - R-HVAC-24 - I ×                      | +                                                                        | – o ×                                                                                                    |   |
|----------------------------------------------------------------------|--------------------------------------------------------------------------|----------------------------------------------------------------------------------------------------|---|
| ← → C (25 d46000000nnyeae.lightning.force.com/lightning/r/eo3_       | Ecology_Projectc/a0OPo00008F5lyMAC/view                                  | ◎ ☆   ■ 立   ▲ :                                                                                                    |   |
| -                                                                    | Q Search                                                                 | ** = a ? ¤ + 🚳 🔒                                                                                                    | ſ |
| energyOrbit Home Accounts V Projects / Applications V                | 🗸 Contacts 🗸 Programs 🗸 Reports 🗸 Files 🗸 Measures 🗸                     | 0                                                                                                    | L |
| Project / Application<br>WRTH - 066182 - R-HVAC-24 - Fred Rogers     |                                                                          | New Opportunity New Case Edit 💌                                                                                                    |   |
| Project Measures (1)     Notes & Attachments (0)     Project Payment | nts (0)   Project / Application Hist  Work Orders (1)  Project Notes (0) | Project Notes (0)                                                                                                    |   |
| Project Status <b>MRES</b> Project Summary Payment                   | Details Pre-Approval System Info                                         | ✓ Open Activities (0)                                                                                                    |   |
| ✓ Section                                                            |                                                                          | Project Payments (0)                                                                                                    | ( |
| Requires MRES Approval<br>Application Reviewed By:                   | New Construction                                                         | Activity History (0)                                                                                                    | - |
| Ignore Project Lock                                                  | Pre-Inspection By:                                                       | Work Orders (1)                                                                                                    |   |
|                                                                      | Post-Inspection Required                                                 | WRTH - 066182 - R-HVAC-24 - Fred Rogers           Program:           Residential HVAC - 2024           Incentive:         250.00           KWh Savings:         4676.00                                                                                                    |   |
|                                                                      | Post-Inspection By: Post-Inspection Date                                 | View All                                                                                                    |   |
|                                                                      |                                                                          | Project / Application History (3+)                                                                                                    |   |
|                                                                      |                                                                          | Date:     8/21/2024 9:58 AM       Field:     Total Incentive Amount       User:     Darlene Weber-Scott       Original Value:     50       New Value:     \$250       Date:     8/21/2024 9:58 AM       Field:     Total Incentive Amount       User:     Darlene Weber-Scott       Original Value:     \$250       Date:     B/21/2024 9:58 AM       Field:     Total Incentive Amount       User:     \$20       New Value:     \$20       Date:     8/21/2024 9:58 AM       Field:     Total Incentive Amount       User:     \$10       Date:     8/21/2024 9:58 AM |   |

#### **F**

# Project Page – Sending an email with a template

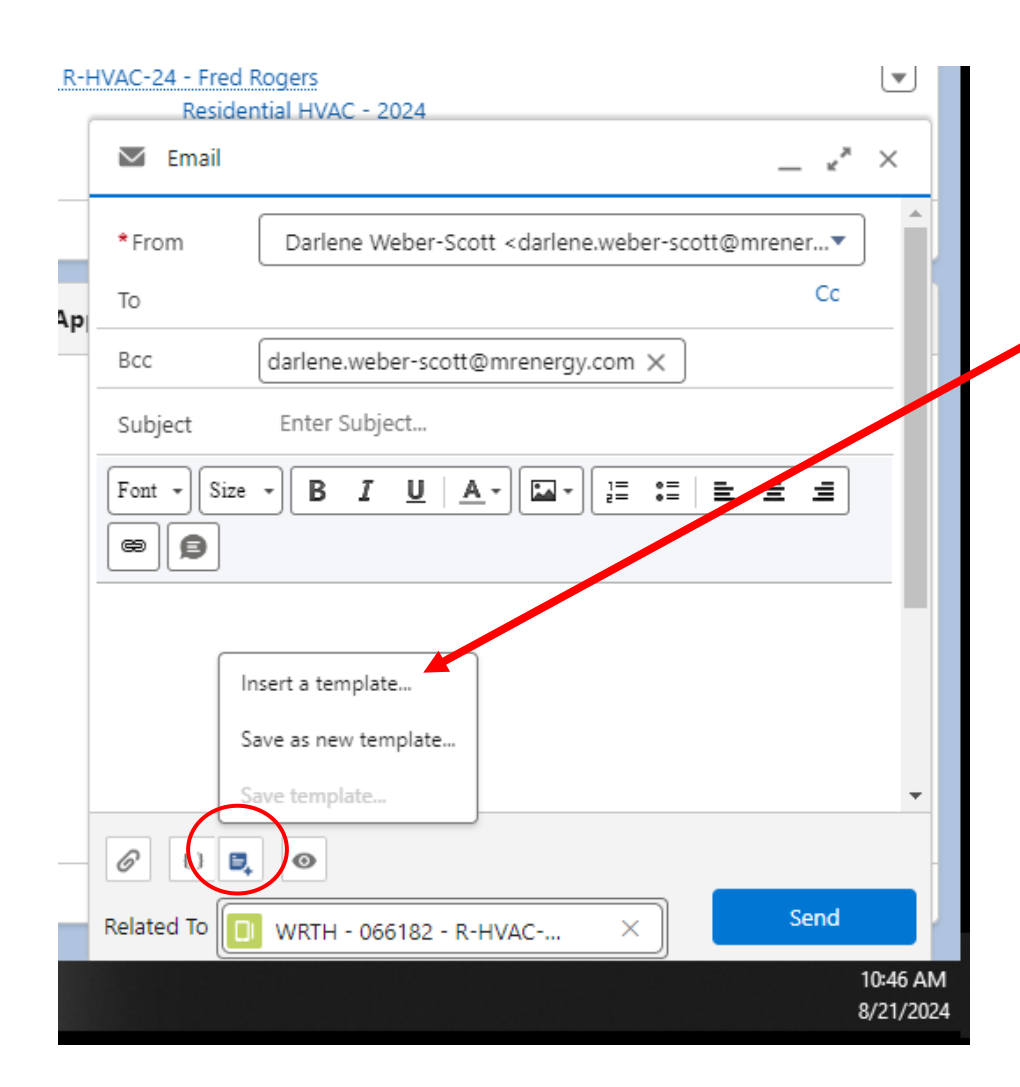

| All Classic Templates              |                                    | MRES      | Search Search templates |
|------------------------------------|------------------------------------|-----------|-------------------------|
| Name                               | ✓ Description                      | √ Templat | e Folders               |
| ChargePoint Charger project        | ChargePoint Charger project notice | e MRES    |                         |
| Rebate Preapproval                 | Rebate Preapproval Letter          | MRES      |                         |
| Residential App Received Via Email | Customizable response              | MRES      |                         |
| MRES Application Deny Notification | Customizable response              | MRES      |                         |
| Application Over 365 Days          | Customizable response              | MRES      |                         |
| Application Deny Notification      | Customizable response              | MRES      |                         |
| Application Hold Notification      | Customizable response              | MRES      |                         |
| On HOLD for 90 Days                | On HOLD for 90 Days                | MRES      |                         |
| On HOLD for 60 Days                | On HOLD for 60 Days                | MRES      |                         |

Cancel

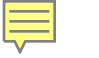

### Project Page – Deeper Dive Project Status

| ✔ ♥ New Tab     ★ ♥ WRTH - 066182 - R-HVAC-24 - ★ +                                               |                                                                                                    |  |  |  |  |  |  |  |
|---------------------------------------------------------------------------------------------------|----------------------------------------------------------------------------------------------------|--|--|--|--|--|--|--|
| ← → C to d46000000nnyeae.lightning.force.com/lightning/r/eo3_Ecology_Proj.                        | ect_c/a0OPo00008F5IyMAC/view                                                                                                    |  |  |  |  |  |  |  |
| energyOrbit Home Accounts V Projects / Applications V Contacts                                    | Q Search<br>∨ Programs ∨ Reports ∨ Files ∨ Measures ∨                                                                                                    |  |  |  |  |  |  |  |
| Project / Application<br>WRTH - 066182 - R-HVAC-24 - Fred Rogers                                  |                                                                                                    |  |  |  |  |  |  |  |
| Project Measures (1)     Notes & Attachments (0)     Project Payments (0)                         | Project / Application Hist      Work Orders (1)     Project Notes (0)                                                                                                    |  |  |  |  |  |  |  |
| Project Status MRES Project Summary Payment Details                                               | Pre-Approval System Info                                                                                                    |  |  |  |  |  |  |  |
| ✓ Section                                                                                         |                                                                                                    |  |  |  |  |  |  |  |
| Project / Application Name<br>WRTH - 066182 - R-HVAC-24 - Fred Rogers<br>Program                  | Project Status  Application Received Authorize Incentive                                                                                                    |  |  |  |  |  |  |  |
| Residential HVAC - 2024<br>Account  Fred Rogers                                                   | Reset Application                                                                                                    |  |  |  |  |  |  |  |
| Account Number<br>9000000123<br>Primary Project Contact<br>Free Ronger                            | Hold  Hold Reason (Other):                                                                                                    |  |  |  |  |  |  |  |
| Primary Contractor   Lowe's Sheet Metal Inc                                                       | Deny Control Control C |  |  |  |  |  |  |  |
| Project Cost (s)<br>\$20,000.00<br>Received Date                                                  | Included Measures Description  Mini-Shift / Durdless Air Source Heat Plump                                                                                                    |  |  |  |  |  |  |  |
| 8/20/2024<br>Installation Date<br>8/6/2024                                                        | Record Type Residential                                                                                                    |  |  |  |  |  |  |  |
| Project is Self-Installed Customer or Alt Payee Account                                           | /                                                                                                    |  |  |  |  |  |  |  |
| Fred Rogers<br>Included Measure Description (TEXT)<br>Mini-Split / Ductless Air Source Heat Pump, |                                                                                                    |  |  |  |  |  |  |  |

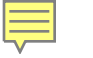

### Project Page – Deeper Dive MRES tab

| ← → C 25 d46000000nnyeae.lightning.force.com/lightning/r/eo3_Ecology_Project_c/a0OPo000008F5lyMAC/view |                                                                                 |  |  |  |  |  |  |  |
|----------------------------------------------------------------------------------------------------|---------------------------------------------------------------------------------|--|--|--|--|--|--|--|
| energyOrbit Home Accounts V Projects / Applications V Contacts                                         | <ul> <li>Q Search</li> <li>✓ Programs ✓ Reports ✓ Files ✓ Measures ✓</li> </ul> |  |  |  |  |  |  |  |
| Project / Application<br>WRTH - 066182 - R-HVAC-24 - Fred Rogers                                       |                                                                                 |  |  |  |  |  |  |  |
| Project Measures (1) Notes & Attachments (0) Project Payments (0)                                      | Project / Application Hist 🕤 Work Orders (1) 💿 Project Notes (0)                |  |  |  |  |  |  |  |
| Project Status MRES Project Summary Payment Details                                                    | Pre-Approval System Info                                                        |  |  |  |  |  |  |  |
| ✓ Section                                                                                              |                                                                                 |  |  |  |  |  |  |  |
| Requires MRES Approval                                                                                 | New Construction                                                                |  |  |  |  |  |  |  |
| Application Reviewed By:                                                                               | Pre-Inspection Required 0                                                       |  |  |  |  |  |  |  |
| Ignore Project Lock 🔹 🚺                                                                                | Pre-Inspection By: 1                                                            |  |  |  |  |  |  |  |
| Verified Charger Connected to Portal                                                                   | Pre-Inspection Date                                                             |  |  |  |  |  |  |  |
|                                                                                                    | Post-Inspection Required 1                                                      |  |  |  |  |  |  |  |
|                                                                                                    | Post-Inspection By: 0                                                           |  |  |  |  |  |  |  |
|                                                                                                    | Post-Inspection Date 0                                                          |  |  |  |  |  |  |  |

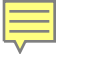

#### Project Page – Deeper Dive Project Summary tab

| еnergyOrbit ноme                                          | Accounts 🗸        | Projects / Application | ns 🗸 Contacts              | V F          | Programs 🗸               | Q Search<br>Reports V F | Files 🗸 Measure | es 🗸              |                |        |
|-----------------------------------------------------------|-------------------|------------------------|----------------------------|--------------|--------------------------|-------------------------|-----------------|-------------------|----------------|--------|
| Project / Application<br>WRTH - 066182 - R-               | HVAC-24 - Fr      | ed Rogers              | 7777 <del>7</del> -3412477 |              | NN 1100217               | 714XS27777              | -////           |                   | 17 - 1145241   |        |
| Project Measures (1)                                      | Notes & Attachmen | ts (0)   Project Pa    | ayments (0)                | <u>Proje</u> | ct / Applicatic          | n Hist 🚺 Work O         | orders (1)      | Project Notes (0) |                | 20     |
| Project Status MRES                                       | Project Su        | <b>mmary</b> Payr      | ment Details               | Pre-         | Approval                 | System Info             |                 |                   |                |        |
| ✓ Section                                                 |                   |                        |                            |              |                          |                         |                 |                   |                |        |
| Audit Date 🕚                                              |                   |                        |                            |              | Total kWh A<br>0.00      | dded 🚺                  |                 |                   |                |        |
| Total kWh Savings (1)<br>4,676.00                         |                   |                        |                            |              | Total kW Ad<br>0.0000000 | ded 🕚<br>O              |                 |                   |                | , di t |
| Total kW Savings (1)<br>0.53000000                        |                   |                        |                            |              | Total Lifetim<br>0.00    | e kWh Added             |                 |                   |                |        |
| Total Therms Savings (1)<br>0.00                          |                   |                        |                            |              |                          |                         |                 |                   |                |        |
| Project Measures (1)     item • Updated a few seconds ago |                   |                        |                            |              |                          |                         | \$\$ * C        | New Project Meas  | ure Change Own | ner    |
| Project Me V                                              | FORCED V          | Baseline Inc 🗸         | Total Quan 🗸               | Electr       | ic Inc $\vee$            | Gas Incenti $\vee$      | Electrificat 🗸  | kWh Savings 🗸 🗸   | kW Savings     | ~      |
| 1 Mini-Split / Ductle                                     | ✓                 | \$250.00               | 1.00                       | 250.00       | 0                        |                         |                 | 4,676.00          | 0.53000000     |        |
|                                                           |                   |                        |                            | View         | v All                    |                         |                 |                   |                |        |

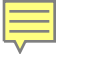

### Project Page – Deeper Dive Payment Details

| Image: New Tab         X         Image: WRTH - 066182 - R-HVAC-24 - Image: X         +                   |                                                                 |  |  |  |  |  |  |
|----------------------------------------------------------------------------------------------------|-----------------------------------------------------------------|--|--|--|--|--|--|
| C 5 d46000000nnyeae.lightning.force.com/lightning/r/eo3_Ecology_Project_c/a0OPo000008F5IyMAC/view        |                                                                 |  |  |  |  |  |  |
| Q Search                                                                                                 |                                                                 |  |  |  |  |  |  |
| energyOrbit Home Accounts V Projects / Applications V Contacts V Programs V Reports V Files V Measures V |                                                                 |  |  |  |  |  |  |
| Project / Application<br>WRTH - 066182 - R-HVAC-24 - Fred Rogers                                         |                                                                 |  |  |  |  |  |  |
| Project Measures (1) Notes & Attachments (0) Project Payments (0)                                        | Project / Application Hist   Work Orders (1)  Project Notes (0) |  |  |  |  |  |  |
| Project Status MRES Project Summary Payment Details                                                      | Pre-Approval System Info                                        |  |  |  |  |  |  |
| Customer or Alt Payee Account Fred Rogers                                                                | FORCED                                                          |  |  |  |  |  |  |
| Customer Incentive Payee Amount    \$250.00                                                              | Total MRES Efficiency Incentive<br>\$250.00                     |  |  |  |  |  |  |
| Contractor Payee Account                                                                                 | Total Utility Paid EE Incentive                                 |  |  |  |  |  |  |
| Contractor Incentive                                                                                     | Total Utility Paid Gas Incentive \$0.00                         |  |  |  |  |  |  |
| Total Incentive Amount   \$250.00                                                                        | Total MRES Electrification Incentive                            |  |  |  |  |  |  |
| Contractor Address                                                                                       | Payment Date                                                    |  |  |  |  |  |  |

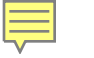

### Project Page – Deeper Dive Pre-Approval

| $\leftarrow \rightarrow$ | G | <u>°-</u> | d460000000nnyeae.lightning.force.com/lightning/r/eo3_Ecology_Project_c/a0OPo000008F5lyMAC/view |  |
|--------------------------|---|-----------|------------------------------------------------------------------------------------------------|--|
|--------------------------|---|-----------|------------------------------------------------------------------------------------------------|--|

| energyOrbit Home Accounts V Projects / Applications V Contacts V Programs V Reports V Files V Measures V<br>Project / Application<br>WRTH - 066182 - R-HVAC-24 - Fred Rogers | -111 - 77 |  |  |  |  |  |  |  |
|----------------------------------------------------------------------------------------------------|-----------|--|--|--|--|--|--|--|
| Project / Application<br>WRTH - 066182 - R-HVAC-24 - Fred Rogers                                                                                                    |           |  |  |  |  |  |  |  |
| Project / Application<br>WRTH - 066182 - R-HVAC-24 - Fred Rogers                                                                                                    |           |  |  |  |  |  |  |  |
| Project Measures (1) Solution Notes & Attachments (0) Project Payments (0) Project / Application Hist Solution Visite (1) Project Notes (0)                                  |           |  |  |  |  |  |  |  |
| Project Status MRES Project Summary Payment Details <b>Pre-Approval</b> System Info                                                                                          |           |  |  |  |  |  |  |  |
| ✓ Section                                                                                                    |           |  |  |  |  |  |  |  |
| Project Pre-Approved Pre-Approval Description                                                                                                    | 1         |  |  |  |  |  |  |  |
| Pre-Approval Type Pre-Approval Date                                                                                                    |           |  |  |  |  |  |  |  |
| Pre-Approval Value (\$) Expiration Date                                                                                                    |           |  |  |  |  |  |  |  |
| Forecast Probability % Projected Completion                                                                                                    | . det     |  |  |  |  |  |  |  |
| Related Project #1 Related Project #3                                                                                                    |           |  |  |  |  |  |  |  |
| Related Project #2                                                                                                    | 1         |  |  |  |  |  |  |  |

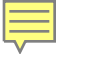

### Project Page – System Info System Info

| <b>*</b>                                                          |                                    | Q Search                                                     |                           |
|-------------------------------------------------------------------|------------------------------------|--------------------------------------------------------------|---------------------------|
| energyOrbit Home Accounts V Projects / Applications V Contact     | is 🗸                               | Programs 🗸 Reports 🗸 Files 🗸 Measures 🗸                      |                           |
| Project / Application<br>WRTH - 066182 - R-HVAC-24 - Fred Rogers  |                                    |                                                              |                           |
| Project Measures (1) Notes & Attachments (0) Project Payments (0) | D Proje                            | ect / Application Hist 🕤 Work Orders (1) 🗊 Project Notes (0) |                           |
| Project Status MRES Project Summary Payment Details               | Pre-A                              | Approval System Info                                         |                           |
| ✓ Section                                                         |                                    |                                                              |                           |
| Created By                                                        |                                    | MRES Rep                                                     |                           |
| Darlene Weber-Scott, 8/21/2024 9:37 AM                            |                                    | Darlene Weber-Scott                                          | 1                         |
| Incentive Authorized By                                           |                                    | Utility                                                      |                           |
|                                                                   | Lines                              | Worthington Public Utilities                                 | .eft <sup>1</sup>         |
| Last Modified By                                                  |                                    | Utility Code                                                 |                           |
| S eO Support, 9/19/2024 1:51 PM                                   |                                    | WRTH                                                         | , dr.                     |
|                                                                   | <i><i><i>a</i><sup>1</sup></i></i> | Program Code                                                 |                           |
| NO<br>Site Manage                                                 | Å.                                 | R-TVAC-24                                                    |                           |
| Fred Rogers - 123 Flm St                                          | A MAIN                             | Parent Account                                               | 1                         |
|                                                                   |                                    | Additional Incentive Override 0                              |                           |
|                                                                   |                                    |                                                              | ,det                      |
|                                                                   |                                    | Other Override Reason 0                                      | ŕ                         |
|                                                                   |                                    |                                                              | <sup>1</sup> <sup>m</sup> |

# Out with the Old – Projects/Applications Page

| ← → C to d46000000nnyeae.m      | y.salesforce.c                                                          | om/a0O?fcf=00B46000003 | mqG9         |                           |                | 이 🗙 🗠 📆 🗘 🗌 😩        |                      |                               |                           |                         | <b>1</b> |
|---------------------------------|-------------------------------------------------------------------------|------------------------|--------------|---------------------------|----------------|----------------------|----------------------|-------------------------------|---------------------------|-------------------------|----------|
| onormu orbit                    |                                                                         |                        |              |                           |                |                      |                      | Logged in                     | as Vida Iten (viten@wo    | orthingtonutilities.com | ) ^      |
| energy                          |                                                                         |                        |              |                           |                |                      |                      | Vida Iten 🔻 Se                | tup Help & Training       | energyOrbit             |          |
|                                 |                                                                         |                        |              |                           |                |                      |                      |                               |                           |                         |          |
| Home Accounts Projects / Ap     | Home Accounts Projects / Applications Contacts Programs Reports Files + |                        |              |                           |                |                      |                      |                               |                           |                         |          |
| Bright                          | 🔊 Pa                                                                    | aid or Paid Final      | ✓ Clone   C  | reate New View            |                |                      |                      |                               |                           | ⊜ (                     | 2        |
| Fnerov                          | ~                                                                       |                        |              |                           |                |                      |                      |                               |                           |                         | _        |
| Solutions                       | New Proj                                                                | ect / Application      |              |                           |                |                      | A B C D E F G        | H   I   J   K   L   M   N   O | P   Q   R   S   T   U   V | W X Y Z Other           | all      |
| Saving energy. Saving money.    | Action                                                                  | Utility Code 🗅         | Payment Date | Project / Application     | Account        | Included Measures D  | Total MRES Efficienc | Total MRES Electrific         | Total Utility Paid EE I   | Total Utility Paid Gas  |          |
|                                 | Edit   Del                                                              | WRTH                   | 2/19/2019    | <u>WRTH - 048026 - LT</u> | Palma Auto     | LED High Bay Fixtur  | \$420.00             | \$0.00                        | \$44.02                   | \$0.00                  | <b>^</b> |
| Messages and Alerts             | Edit   Del                                                              | WRTH                   | 2/19/2019    | <u>WRTH - 048039 - LT</u> | Nobles County  | LED Pin-Based Repl   | \$144.00             |                               | \$0.00                    | \$0.00                  |          |
| incodegeo una vierto            | Edit   Del                                                              | WRTH                   | 12/27/2018   | <u>WRTH - 047392 - R-</u> | Loren Metz     | ENERGY STAR Deh      | \$50.00              |                               | \$0.00                    | \$0.00                  |          |
| December is here! A new year is | Edit   Del                                                              | WRTH                   | 1/15/2019    | <u>WRTH - 047517 - LT</u> | <u>Pawn It</u> | Custom - Lighting    | \$709.29             |                               | \$0.00                    | \$0.00                  |          |
| Holidays from the Bright Energy | Edit   Del                                                              | WRTH                   | 1/15/2019    | <u>WRTH - 047543 - R-</u> | Iva Barber     | Furnace W/ECM        | \$150.00             |                               | \$0.00                    | \$0.00                  |          |
| Solutions team!                 | Edit   Del                                                              | WRTH                   | 1/15/2019    | <u>WRTH - 047544 - R-</u> | Jerry Vajgrt   | Smart Thermostat (N  | \$25.00              |                               | \$0.00                    | \$0.00                  |          |
|                                 | Edit   Del                                                              | WRTH                   | 1/15/2019    | <u>WRTH - 047545 - R-</u> | Jeff Buysman   | ENERGY STAR Refr     | \$25.00              |                               | \$0.00                    | \$0.00                  |          |
| Search                          | Edit I Del                                                              | WRTH                   | 1/15/2019    | WRTH - 047552 - R         | Brad Klassen   | Liahtina Eauipment L | \$72.00              |                               | \$0.00                    | \$0.00                  |          |

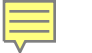

# In with the New – Projects/Applications page

|   | Projects / Applications         All Pending Projects ▼ |                                                                                |                                                  |            |                                 |                               |                             |                                |            |     | Printable V | 'iew |
|---|--------------------------------------------------------|--------------------------------------------------------------------------------|--------------------------------------------------|------------|---------------------------------|-------------------------------|-----------------------------|--------------------------------|------------|-----|-------------|------|
| Ì | 3 items •                                              | Sorted by Project / Application Name • Filtered by All projects / applications | - Utility Code, Project Status • Updated a few s | seconds ag | go                              |                               | l                           | Q Search this list             | \$ -       |     |             | T    |
| ĺ |                                                        | Project / Application Name ↑                                                   | Project Status                                   | $\sim$     | Last Modified Date $\checkmark$ | Total Incentive Amount $\sim$ | Total MRES Efficiency Inc 🗸 | 🖌 Total Utility Paid Gas Inc 🗸 | Received D | ate | ~           |      |
| - | 1                                                      | WRTH - 065082 - R-ES-24 - Garibay Lourdes                                      | Application Received                             |            | 6/5/2024 10:10 AM               | \$0.00                        | \$0.00                      | \$0.00                         | 4/4/2024   |     |             |      |
|   | 2                                                      | WRTH - 065567 - R-HVAC-24 - Tina Gonzalez                                      | Application Received                             |            | 6/18/2024 3:50 PM               | \$0.00                        | \$0.00                      | \$0.00                         | 6/17/2024  |     |             | •    |
|   | 3                                                      | WRTH - 066075 - R-ES-24 - Clair Williams                                       | Application Received                             |            | 8/8/2024 9:40 AM                | \$25.00                       | \$25.00                     | \$0.00                         | 8/7/2024   |     |             | -    |
|   |                                                        |                                                                                |                                                  |            |                                 |                               |                             |                                |            |     |             |      |

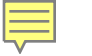

# Out with the Old – Contacts page

| energy rbit                                                      |                                                |                              | Logged in as vida iten (viten@wortningtonutilities.com) |
|------------------------------------------------------------------|------------------------------------------------|------------------------------|---------------------------------------------------------|
| chergy Gibit                                                     |                                                |                              | Vida Iten 🔻 Setup Help & Training energyOrbit 🔻         |
|                                                                  |                                                |                              |                                                         |
| Home Accounts Projects / A                                       | Applications Contacts Programs Reports Files + |                              |                                                         |
| Bright                                                           | Contacts                                       |                              | Tell me morel   Help for this Page 🤣                    |
| Energy                                                           | Iome                                           |                              |                                                         |
| Saving energy. Saving money.                                     | View: All Contacts                             | fiew                         |                                                         |
| Messages and Alerts                                              | Recent Contacts                                | lew                          | Recently Viewed 🗸                                       |
|                                                                  | Name                                           | Account Name                 | Mobile                                                  |
| December is here! A new year is<br>just around the corner. Happy | Mixner, Angie                                  | Angie Mixner                 |                                                         |
| Holidays from the Bright Energy<br>Solutions team                | Soria Luna, Leonor                             | Leonor Soria Luna            |                                                         |
| Solutions team                                                   | Farley, Malia                                  | Malia Farley                 |                                                         |
|                                                                  | Ahlquist, Todd                                 | Ahlquist & Wiltrout Pc       | (507) 372-2322                                          |
| Search                                                           | Pomrenke, Glenden                              | Glenden Pomrenke             |                                                         |
| Go!                                                              | Gonzalez, Benjamin                             | Benjamin Gonzalez            |                                                         |
| Advanced Search                                                  | Bramel, Terry                                  | Terry Bramel                 |                                                         |
|                                                                  | Sieve, Jason                                   | Jason Sieve                  |                                                         |
| Custom Links                                                     | Doyscher, Mary                                 | Mary Doyscher                |                                                         |
| DEC Hama Dana                                                    | <u>Garcia, Dayan</u>                           | Dayan Garcia                 |                                                         |
| BES Home Page<br>BES Members Only Page                           | Ostrem, Connie                                 | Connie Ostrem                |                                                         |
| MRES Home Page                                                   | Andersen, Deborah                              | Deborah Andersen             |                                                         |
| BES Calendar                                                     | Miller, Josh                                   | Orion Energy Systems Chicago | (224) 223-2428                                          |
|                                                                  | Henning, Alfred                                | Alfred Henning               |                                                         |
| Recent Items                                                     | Gonzalez, Tina                                 | Tina Gonzalez                |                                                         |
| WETH OCCASE BUNKE SA                                             | Sieve, Darwin                                  | Darwin Sieve                 |                                                         |
| - Donald & Patricia Bents                                        | Soto Escalante, Selwin                         | Selwin Soto Escalante        |                                                         |
| Quality Installation - Central                                   | Sorto, David                                   | David Sorto                  |                                                         |
|                                                                  | Engesser, Dennis                               | Dennis Engesser              |                                                         |
| AC                                                               | Bristow, Robert                                | Robert Bristow               |                                                         |
| Donald & Patricia Bents                                          | Show 10 items                                  |                              |                                                         |
| WRTH - 066131 - R-HVAC-24                                        |                                                |                              |                                                         |
| - Douglas Brouwer                                                | Reports                                        |                              | Tools                                                   |
| Central AC/ASHP Tune-Up                                          | LITML Email Status Banast                      |                              | Surgets Outlinets                                       |
| Douglas Brouwer                                                  | HIMLEMAI Status Report                         |                              | Sync to Outlook                                         |
|                                                                  |                                                |                              | 3:04 P                                                  |

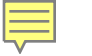

# In with the New – Contacts Page

|                                                                                                    | Q Search                    |                                           |                          |                         |                     | *• • •                          | ؋ ? 🕸 🖡 🐻      |
|----------------------------------------------------------------------------------------------------|-----------------------------|-------------------------------------------|--------------------------|-------------------------|---------------------|---------------------------------|----------------|
| energyOrbit Home Accounts v Projects / Applications v Contacts                                     | ✓ Programs ✓ Reports ✓ File | es 🗸 Measures 🗸                           |                          |                         |                     |                                 | 0              |
| COMMENTAL AND AND AND AND AND AND AND AND AND AND                                                  |                             | CHL-SHERE NUMBER                          | JIIMAC JENSSII (         |                         | MANING THAN         | an ( <i>Alla</i> s da d         |                |
|                                                                                                    |                             |                                           |                          | New                     | Intelligence View   | nport Send List Email           | Printable View |
|                                                                                                    |                             |                                           |                          | ſ                       | Q. Search this list | <u></u>                         | C              |
| items • Sorted by Account: Account Record Ty • Filtered by All contacts • Updated a tew seconds ag |                             |                                           |                          |                         |                     |                                 |                |
| Account Name V Account: Account Nu                                                                 | V Account: Install Street   | <ul> <li>Account: Install City</li> </ul> | ✓ Account: Install Zip/P | ✓ Account: Account Reco | rd Type ↓ ∨         | Filters                         | ×              |
| ALP - Alexandria Light & Power                                                                     | 316 Fillmore                | Alexandria                                | 56308                    | 5-Member Utility        | <b></b>             |                                 | ]              |
| Alton Municipal Utilities                                                                          | 905 3rd Avenue              | Alton                                     | 51003                    | 5-Member Utility        |                     | Filter by Owner<br>All contacts |                |
| Barnesville Municipal Utilities                                                                    | 102 Front Street N          | Barnesville                               | 56514                    | 5-Member Utility        |                     |                                 |                |
| Benson Municipal Utilities                                                                         | 1410 Kansas Ave             | Benson                                    | 56215                    | 5-Member Utility        | •                   | Add Filter                      | Remove All     |
| Big Stone City Municipal Utilities                                                                 | 400 Washington St           | Big Stone City                            | 57216                    | 5-Member Utility        |                     |                                 |                |
| Breckenridge Public Utilities                                                                      | 420 Nebraska Ave            | Breckenridge                              | 56520                    | 5-Member Utility        |                     |                                 |                |
| Burke Municipal Utilities                                                                          | 7th & Main Streets          | Burke                                     | 57523                    | 5-Member Utility        | •                   |                                 |                |
| Cavalier Municipal Utilities                                                                       | 301 Division Ave N          | Cavalier                                  | 58220                    | 5-Member Utility        | •                   |                                 |                |
| Denison Municipal Utilities                                                                        | 721 W Broadway              | Denison                                   | 51442                    | 5-Member Utility        |                     |                                 |                |
| Elbow Lake Municipal Power                                                                         | 118 N Central Ave           | Elbow Lake                                | 56531                    | 5-Member Utility        |                     |                                 |                |
| Faith Municipal Utilities                                                                          | 204 Main St                 | Faith                                     | 57626                    | 5-Member Utility        |                     |                                 |                |
| Flandreau Municipal Utilities                                                                      | 1005 W Elm Ave              | Flandreau                                 | 57028                    | 5-Member Utility        |                     |                                 |                |
| Fort Pierre Municipal Utilities                                                                    | 8 E Second Ave              | Fort Pierre                               | 57532                    | 5-Member Utility        |                     |                                 |                |
| Hartley Municipal Utilities                                                                        | 11 S Central Ave            | Hartley                                   | 51346                    | 5-Member Utility        | •                   |                                 |                |
| Hawarden Municipal Utilities                                                                       | 1150 Central Ave            | Hawarden                                  | 51023                    | 5-Member Utility        |                     |                                 |                |
| Henning Municipal Utilities                                                                        | 116 Poulson Ave             | Henning                                   | 56551                    | 5-Member Utility        |                     |                                 |                |
| Hillsboro Municipal Utilities                                                                      | 19 S Main St                | Hillsboro                                 | 58045                    | 5-Member Utility        |                     |                                 |                |
| Hutchinson Utilities Commission                                                                    | 225 Michigan St. SE         | Hutchinson                                | 55350                    | 5-Member Utility        |                     |                                 |                |
| Jackson Municipal Utilities                                                                        | 80 W Ashley Street          | Jackson                                   | 56143                    | 5-Member Utility        |                     |                                 |                |
| Kimballton Municipal Utilities                                                                     | 116 N Main                  | Kimballton                                | 51543                    | 5-Member Utility        |                     |                                 |                |
| Lake Park (IA) Municipal Utilities                                                                 | 217 Market St               | Lake Park                                 | 51347                    | 5-Member Utility        |                     |                                 |                |
| Lake Park (MN) Public Utilities                                                                    | 401 Lake Street             | Lake Park                                 | 56554                    | 5-Member Utility        |                     |                                 |                |
| Lakefield Public Utilities                                                                         | 301 Main Street             | Lakefield                                 | 56150                    | 5-Member Utility        |                     |                                 |                |
| Lakota Municipal Utilities                                                                         | 108 B Ave E                 | Lakota                                    | 58344                    | 5-Member Utility        |                     |                                 |                |
| Luverne Municipal Utilities                                                                        | 305 E Luverne St            | Luverne                                   | 56156                    | 5-Member Utility        |                     |                                 |                |
| Madison Municipal Utilities                                                                        | 404 6th Ave                 | Madison                                   | 56256                    | 5-Member Utility        |                     |                                 |                |
| 46000000nnyeae.lightning.force.com/lightning/r/0014600000Cx0HYAAZ/view                             | 166 6th Ave                 | Manilla                                   | 51454                    | 5-Member Utility        | 🗹 Email             |                                 | _ ** ×         |

9/25/2024

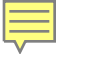

# In with the New – Reports

| Logged in as Vida Iten (viten@worthingtonutilities.com) Log out as Vida Iten |                                          |                                    |                                                       |                                            |                     |                       |            |            |         |
|------------------------------------------------------------------------------|------------------------------------------|------------------------------------|-------------------------------------------------------|--------------------------------------------|---------------------|-----------------------|------------|------------|---------|
| ٠                                                                            |                                          |                                    | Q Search                                              |                                            |                     |                       | *• • •     | 2 ? 🌣 🦺    |         |
| energyOrb                                                                    | it Home Accounts 🗸 Projects / Ap         | plications 🗸 Contacts 🗸 Programs 🗸 | Reports 🗸 Files 🗸                                     |                                            |                     |                       |            |            | 0       |
| Reports<br>Recent<br>4 items                                                 | UIGTA ANNO IMETA DENSIT                  |                                    | C DEUS <i>211 (                                  </i> | 119800 /////////////////////////////////// | Q                   | Search recent reports | New Report | New Folder | \$<br>• |
| REPORTS                                                                      | Report Name 🗸                            | Description $\checkmark$           | Folder ~                                              | Created By $\checkmark$                    | Created On          | ✓ Subsc               | ribed      |            |         |
| Recent                                                                       | YTD Total Incentives Paid V3 (For Chart) |                                    | Member Utility                                        | Darlene Weber-Scott                        | 7/15/2024, 12:06 PM |                       |            |            | •       |
| Created by Me                                                                | YTD kWh Goals                            |                                    | Member Utility                                        | Debbie Heishman                            | 8/21/2017, 6:06 PM  |                       |            |            |         |
| Private Reports                                                              | YTD kW Goals                             |                                    | Member Utility                                        | Debbie Heishman                            | 8/21/2017, 6:05 PM  |                       |            |            |         |
| Dublis Paparts                                                               | Current Projects                         |                                    | Public Reports                                        | Debbie Heishman                            | 5/15/2017, 7:34 PM  |                       |            |            | •       |
| Public Reports                                                               |                                          |                                    |                                                       |                                            |                     |                       |            |            |         |
| All Reports                                                                  |                                          |                                    |                                                       |                                            |                     |                       |            |            |         |
| FOLDERS                                                                      |                                          |                                    |                                                       |                                            |                     |                       |            |            |         |
| All Folders                                                                  |                                          |                                    |                                                       |                                            |                     |                       |            |            |         |
| Created by Me                                                                |                                          |                                    |                                                       |                                            |                     |                       |            |            |         |
| Shared with Me                                                               |                                          |                                    |                                                       |                                            |                     |                       |            |            |         |
| FAVORITES                                                                    |                                          |                                    |                                                       |                                            |                     |                       |            |            |         |
| All Favorites                                                                |                                          |                                    |                                                       |                                            |                     |                       |            |            |         |

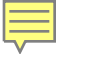

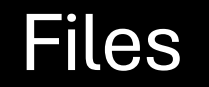

| ← → C to d46000000nnyeae.lightning.force.com/lightning/o/ContentDocument/home |                                                                             |                  |                               |              |  |
|-------------------------------------------------------------------------------|-----------------------------------------------------------------------------|------------------|-------------------------------|--------------|--|
|                                                                               | Q Search                                                                    |                  | * *                           | 🗄 🚓 ? 🌣 🐥 🐻  |  |
| energyOrbit н                                                                 | ome Accounts V Projects / Applications V Contacts V Programs V Reports V Fi | les V            | TTANAMA MIRIZ SUAS DATA ZZILA | 0            |  |
| Files<br><b>Shared with Me</b><br>8 items • Sorted by Last Modified D         | late                                                                        |                  |                               | Upload Files |  |
| Owned by Me                                                                   | Title                                                                       | Owner            | Last Modified Date ↓          |              |  |
| Shared with Me                                                                | energyOrbit Admin Guide MRES_Final                                          | Debbie Heishman  | 3/20/2023 9:08 AM             |              |  |
| Recent                                                                        | Setting Up Multi-Factor Authentication- MRES                                | Kurt Hauser      | 3/17/2023 10:57 AM            |              |  |
| Libraries                                                                     | AHRI Update Process 2021-0701                                               | Kurt Hauser      | 7/1/2021 1:43 PM              |              |  |
|                                                                               | Preapproval_Inspection Grid 2020-0403                                       | Shannon Murfield | 4/6/2020 3:38 PM              |              |  |
|                                                                               | Preapprovals_Exceptions_Caps                                                | Shannon Murfield | 4/6/2020 3:08 PM              |              |  |
|                                                                               | xs 2008-09 MANUAL rebates - not in energyOrbit                              | Lisa Fischer     | 12/30/2019 3:39 PM            |              |  |
|                                                                               | energyOrbit Training MRES                                                   | Debbie Heishman  | 9/9/2019 10:06 AM             |              |  |
|                                                                               | MRES Security                                                               | Debbie Heishman  | 8/10/2017 2:17 PM             |              |  |
|                                                                               |                                                                             |                  |                               |              |  |

QUICK LINKS: BES Home Page MRES Members Only Page MRES Home Page EnergyStar Page

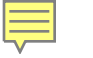

# Demo

## Let's look at a live version.

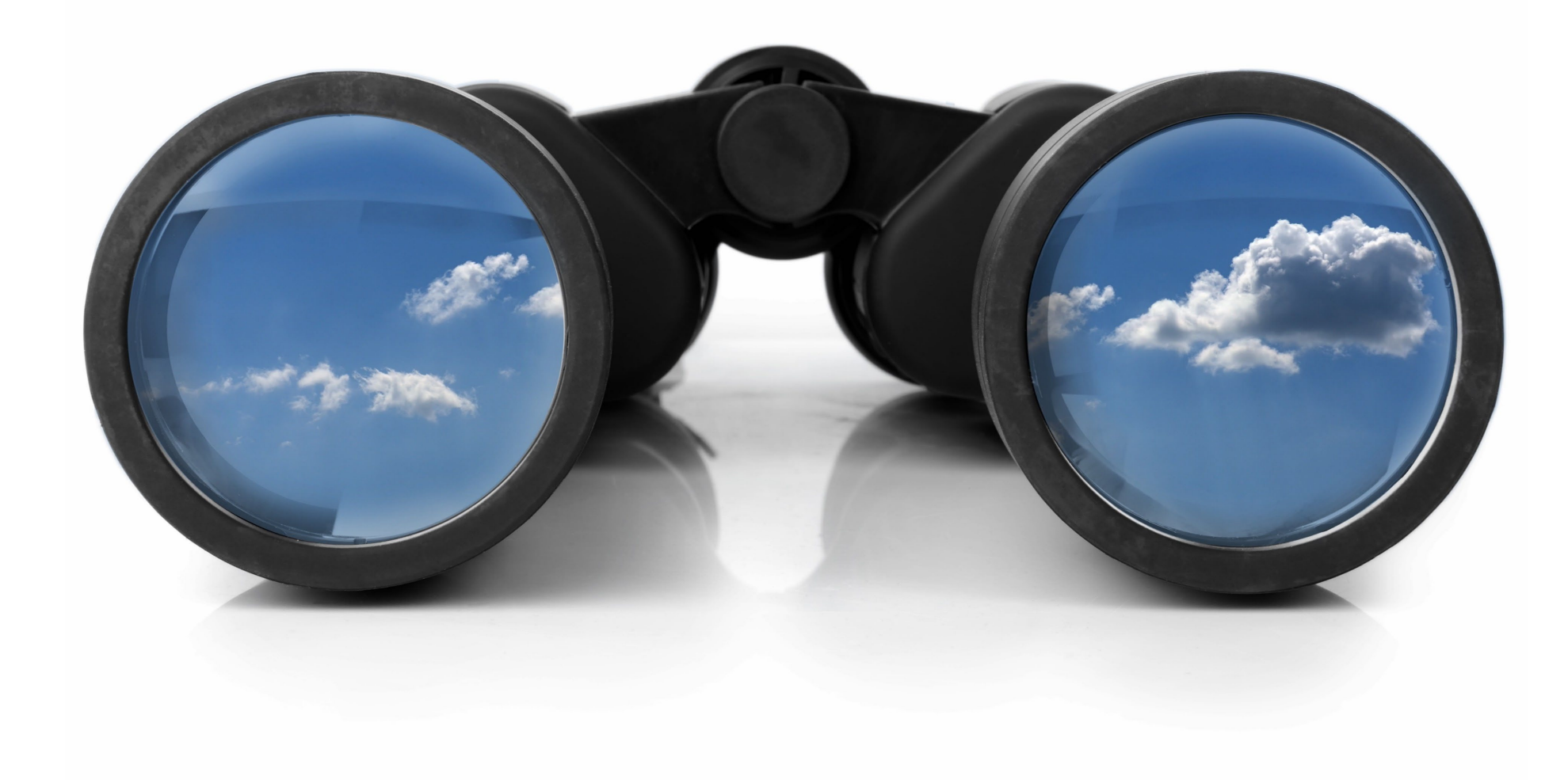

# Questions?

Ę

- Darlene Weber-Scott
- 605-770-2747
- Darlene.weber-scott@mrenergy.com

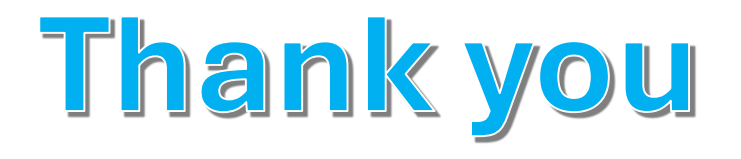